Para acceder a la configuración de la cuenta

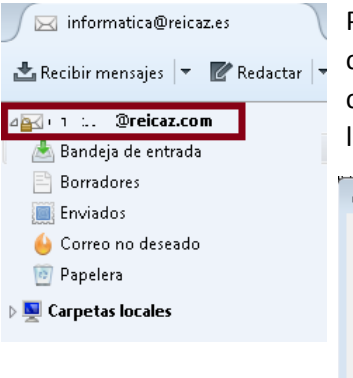

Pulsamos con el botón derecho del ratón sobre el nombre de la cuenta y pulsamos **Configuración**. Aparece la ventana de configuración, se va al menú **Configuración del servidor** y se dejan los parámetros como indicamos en la imagen siguiente.

| Conformation del cont                                                                                                    | Configuración del servidor                                                                                                    |
|----------------------------------------------------------------------------------------------------|----------------------------------------------------------------------------------------------------|
| Configuración del servi<br>Copias y carpetas<br>Redacción y direcciones<br>Correo no deseado<br>Espacio en disco<br>Acuses de recibo<br>Seguridad<br>Acuses de recibo<br>Seguridad | Tipo de servidor: Servidor de correo POP   Nombre del gervidor: outlook.office365.com Puerto: 995  Predet::   Nombre de usuario: i'e'': @reicaz.com Configuración de seguridad   Seguridad de la conexión: SSL/TLS •   Método de identificación: Contraseña normal •   Configuración del servidor •   Øcomprobar si hay mensajes nuevos al iniciar •   Ø Buscar nuevos mensajes cada 10    minutos Ø Descargar automáticamente los mensajes nuevos   Descargar sólo los encabezados Ø Dejar los mensajes en el servidor.   E Eliminar mensajes del servidor 14    Almacenamiento de mensajes Avanzadas   Ipo de almacenamiento de mensajes: Archivo por carpeta (mbox) *   Directorio local: HAv 7a ta al 00 0000000 *   Hav 7a ta al 00 00000000000000000000000000000 |
|                                                                                                    | Ŧ                                                                                                    |

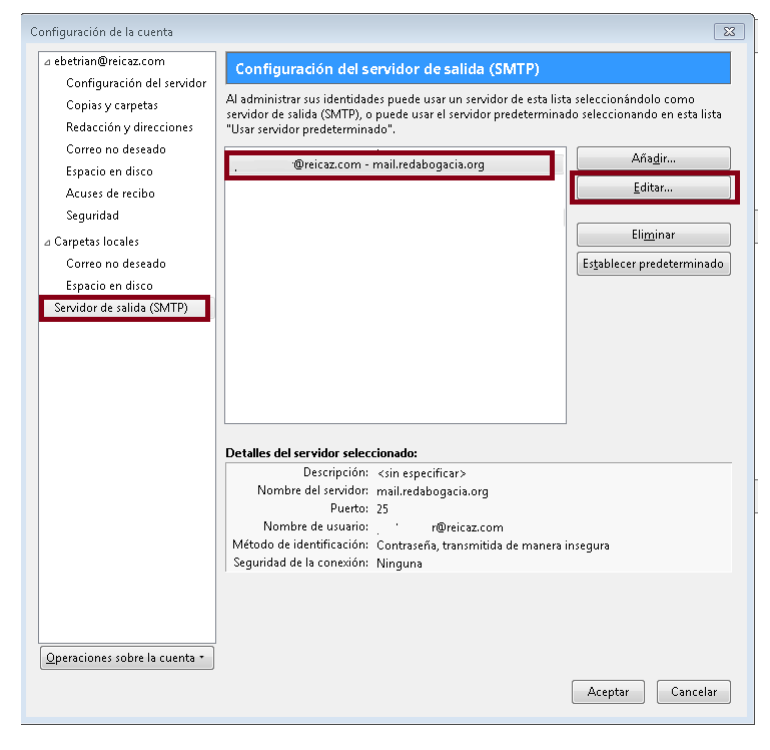

Se va al menú **Servidor de Salida** se marca el servidor de mail.redabogacia.org y se pulsa **Editar**.

Se completa de la siguiente manera.

| <u>D</u> escripción:            |                           |
|---------------------------------|---------------------------|
| Nombre del <u>s</u> ervidor:    | smtp.office365.com        |
| <u>P</u> uerto:                 | 587 🚔 Predeterminado: 587 |
| Seguridad de la co <u>n</u> exi | ión: STARTTLS             |
|                                 | ión: Contraseña normal    |
| Método de identificac           |                           |

Se pulsa **Aceptar** en todas las ventanas para que se cierren.